# 糖尿病Webセミナーのご案内

お忙しい先生方の診療にお役立ていただくために Webを通じた各種セミナーを開催しております。 ご自宅や病院、診療所などから、 下記Webセミナーを是非ご視聴いただきますよう、 ご案内申し上げます。

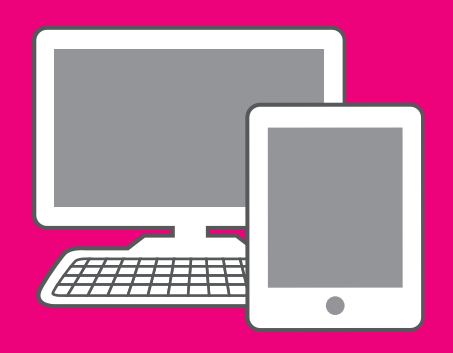

# 循環器内科医が DPP-4阻害薬に期待すること

# ライブ配信 2016年3月7日(月) 19:00~19:40

## オンデマンド配信 3月8日(火)17:00 ~ 3月16日(水)24:00

※参加申し込み方法/視聴方法は裏面をご参照ください(ライブ配信・オンデマンド配信共通)

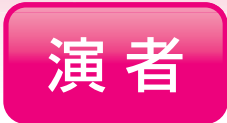

日時

# 阿古 潤哉 先生

北里大学医学部 循環器内科学 主任教授

糖尿病患者においては、非糖尿病患者に比較して虚血性心疾患の発症頻度が 2倍以上に増加するとされている。このため、糖尿病の治療においては、細小 血管障害の進行予防とともに、心筋梗塞や脳卒中などの心血管イベントの発症 予防が大きな目標となる。冠動脈疾患は糖尿病になる前、耐糖能異常の段階から 既に進行してきていることが判明している。また、血糖変動性は心血管イベント 発症の原因となりうることが詳細な冠動脈イメージングからも判明してきている。 DPP-4阻害薬は優れた血糖低下効果を示し、現在までに報告された大規模試験 では心血管イベントの減少を示すことは出来なかったものの、イベントは少なく とも増加させないことが示された。

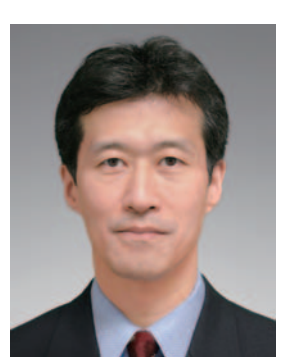

本セミナーでは、循環器内科の立場から見たDPP-4阻害薬の位置づけを中心に、 心血管イベント減少を目指した糖尿病治療について考察したい。

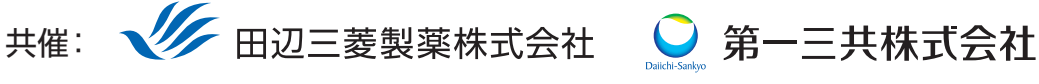

田辺三菱製薬医療関係者向け情報サイト [Medical View Point]

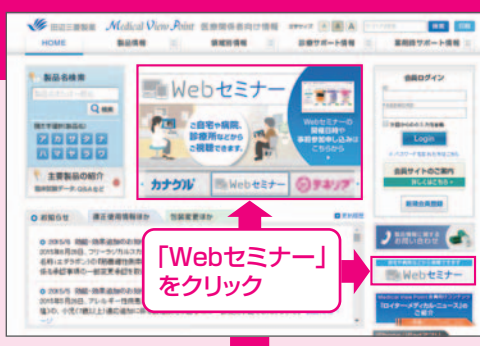

# Webセミナーの参加方法

田辺三菱 医療 検索

と検索し、田辺三菱製薬 医療関係者向け情報サイト「Medical View Point」 トップページ内の「Webセミナー」をクリックしてください。

Webセミナー URL こちらのURLからも直接アクセスできます。

## http://kenkyuukai.m3.com/mtpc/dm/160307/

#### Step 参加受付

Webセミナー視聴には、事前参加申し込みが必要です。 Webセミナー事前参加申し込み画面の下の青い ボタン「事前参加申し込み」をクリックしてください。

#### 【Webセミナー事前参加申し込み画面】

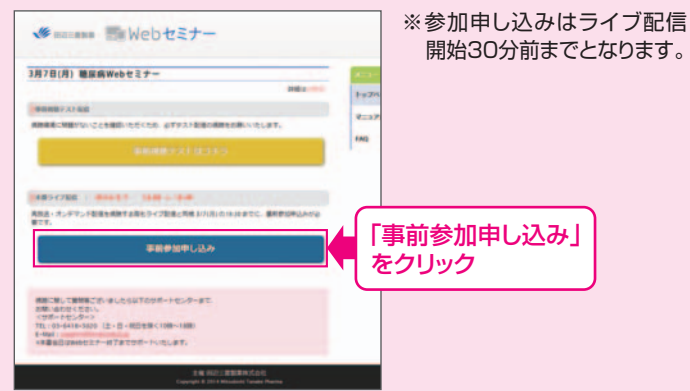

### Step 事前参加申し込み

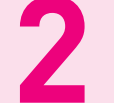

Step

Webセミナー事前参加申し込みフォームに必要事項 をご記入の上、「登録」ボタンをクリックしてください。 その後、事前参加申し込み完了画面が表示されます。

登録したアドレス宛に届いた「当日視聴のご案内」

メール内の視聴画面URLにアクセスしてください。

#### 【事前参加申し込みフォーム】

| 事前参加申し込みフォーム   |                                    | ※登録が完了するとすぐに<br>「申し込み完了メール」が届                         |
|----------------|------------------------------------|-------------------------------------------------------|
| *#3.556.000177 |                                    |                                                       |
| 都進行業。          | · ·                                | さま9。 叙時间につしも豆塚                                        |
| nin -          |                                    | 元」ノールが通がない場合                                          |
| 10.00          | . (1)                              | は、アドレスが間違っている                                         |
| 86.            | e []                               | 可能性がございますので、                                          |
|                | 6                                  | 再度登録願います。                                             |
| 氏名 (フリガナ)・     | 15 (                               |                                                       |
|                | 6                                  |                                                       |
| PC×-ルアドレス・     |                                    | ■事前参加申し込み完了画面                                         |
| CHM. CUR       |                                    |                                                       |
|                |                                    | 申し込み完了                                                |
|                | 製菓企業等、医療発売企業の方のご登録はお折りさせていただいております | 2008/00/01/1-00/00/01/01/01/01/01/01/01/01/01/01/01/0 |
|                | 🔤 🖷 「登録」をクリック                      | BRANKET AN HALF WHI                                   |

当日視聴

視聴画面が表示されます。

### Step 事前動作確認

ご視聴が可能かどうか(必要な動作環境にあるか ないか)は、以下のテスト画面にて事前にご確認 いただけます。

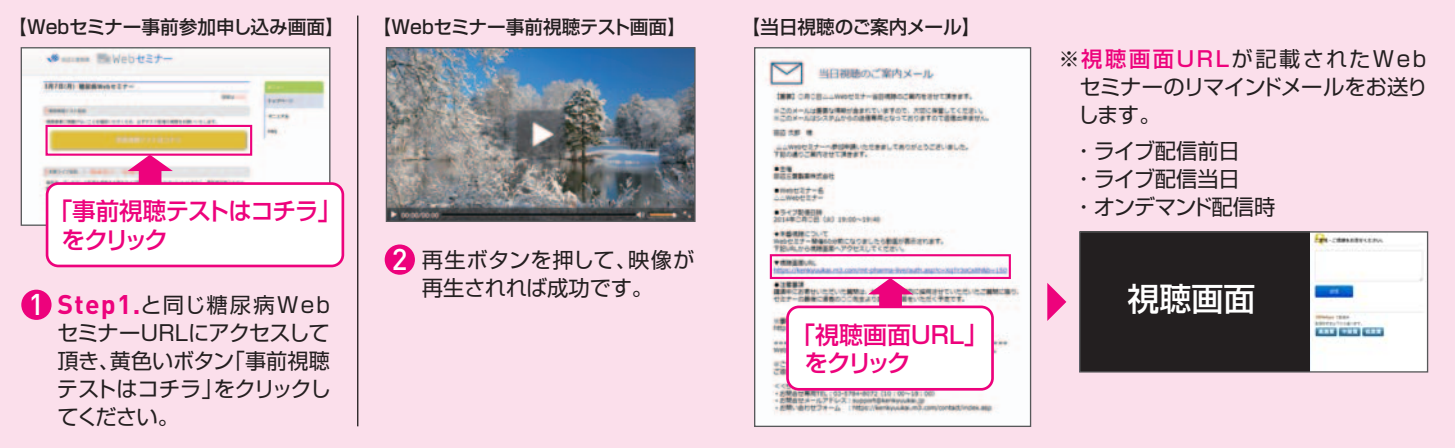

Webセミナー視聴に必要な動作環境

Webセミナーをご視聴いただくためには、下記の動作環境が必要となります。 Step3で映像が確認できない場合は、動作環境をご確認ください。

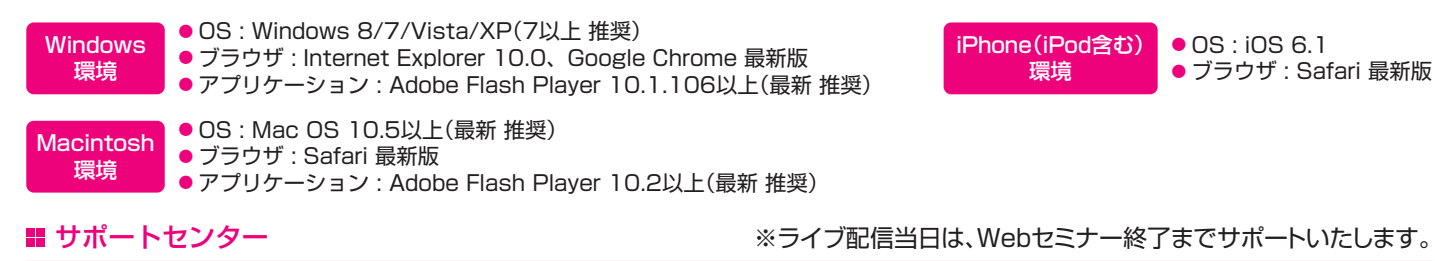

TEL 03-6418-3020(土・日・祝日を除く10時~18時)

E-mail support@kenkyuukai.jp